## Flowcode using PPP with Flowcode v5

To allow PPP to work with Flowcode 5 click on Build >> Compiler options and navigate to the Programmer tab.

Set the Programmer location to:

32bit Operating Systems

C:\Program Files\Flowcode\v5\Tools\PPP\PPPv3.exe

64bit Operating Systems

C:\Program Files (x86)\Flowcode\v5\Tools\PPP\PPPv3.exe

Set the Programmer parameters to:

-cs 2 -chip PIC%p -nogui "%f.hex"

To allow PPP to provide configuration settings simply leave the Use external program to set config options setting ticked and leave the details as.

Location

32bit Operating Systems

C:\Program Files\Flowcode\V5\Tools\PPP\PPPv3.exe

64bit Operating Systems

C:\Program Files (x86)\Flowcode\V5\Tools\PPP\PPPv3.exe

Page 1 / 2 (c) 2024 DavidA <steve.tandy@matrixtsl.com> | 2024-07-16 12:44 URL: https://www.matrixtsl.com/faqx/index.php?action=artikel&cat=1&id=53&artlang=en

## Flowcode

-cs 2 -chip PIC%p -config

You should now be able to use the PPP programmer via Flowcode. Unique solution ID: #1052 Author: DavidA Last update: 2015-03-31 17:27

> Page 2 / 2 (c) 2024 DavidA <steve.tandy@matrixtsl.com> | 2024-07-16 12:44 URL: https://www.matrixtsl.com/faqx/index.php?action=artikel&cat=1&id=53&artlang=en